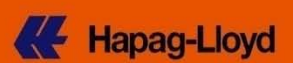

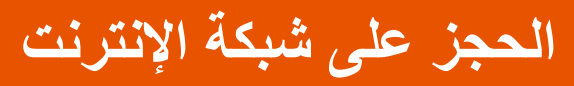

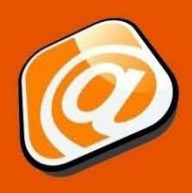

## دليل الإرشاد السريع

| 1 | <br>مقدمة                              |
|---|----------------------------------------|
| 2 | <br>طلب حجز جدید                       |
| 2 | <br>باب الإتصال والمرجعية              |
| 3 | <br>باب العقود والأسعار                |
| 4 | <br>باب المسار والجدول الزمني (صفحة 1) |
| 5 | <br>باب المسار والجدول الزمني (صفحة 2) |
| 5 | <br>باب البضائع والحاويات (صفحة 1)     |
| 6 | <br>باب البضائع والحاويات (صفحة 2)     |
| 7 | <br>باب الجمارك والتصريحات             |
| 8 | <br>باب المراجعة والإتمام              |
| 8 | <br>تقديم الحجز                        |
| 9 | <br>إستلام الحجز                       |
| 9 | <br>تتویــــه                          |
|   |                                        |

#### مقدمــة

- هل أنت حالياً لا تستخدم بوابات الشحن الإلكترونية لتقديم طلبات الحجز ؟
- هل يتوافق نموذج عملية الشحن الخاص بك مع إستثمار تكنولوجيا المعلومات لنظام الشحن الإلكتروني ؟
  - هل تفضل إستخدام وسيلة سهلة لعمليات الحجز المتكررة إلكترونياً ؟؟
     لذا، فنحن نقدم لك إمكانية الحجز عن طريق الإنترنت التي قد تكون الحل الأمثل بالنسبة لك.

كمستخدم مُسجل على نظام **هاباج لويد** للأعمال الإلكترونية، يمكنك تقديم طلب الحجز عن طريق الموقع. الإختيارات الرئيسية المتاحة في الحجز على الإنترنت هي كما يلي:

- القيام بطلب جديد من خلال 6 خطوات سهلة الإتمام على نظام التصفح المعالج.
- إستخدام قائمة نماذج الشحن للشحنات المتكررة، يتميز بتوفير النموذج عند اللزوم.
- نسخ الحجوزات من قائمة الطلبات للبدء السريع في طلب حجز جديد بنفس البيانات.

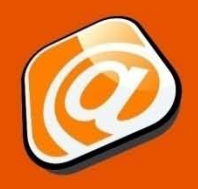

### **Hapag-Lloyd**

### طلب حجز جديد

إذا لم تكن مسجلاً على موقعنا الإلكتروني، إتبع النموذج الموضح أدناه ليساعدك على القيام بطلب حجز جديد في ست خطوات فقط من خلال نظام التصفح المعالج.

## باب الإتصال والمرجعية

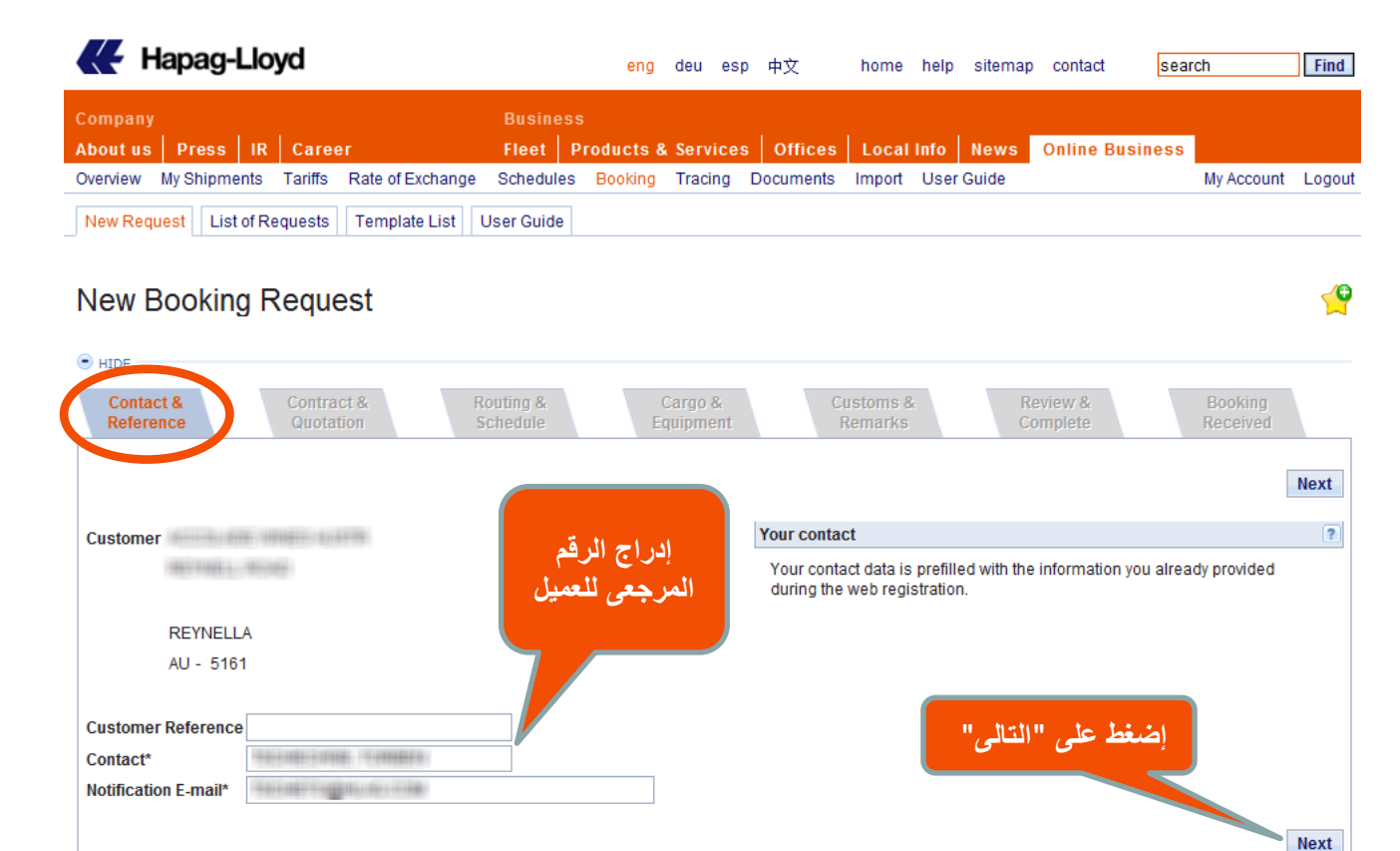

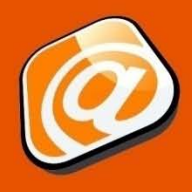

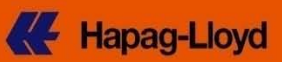

## باب العقود والأسعار

|                                                      |                                                                                                    |                                                                                                    | eng                                                                                                    | deu e                                                                                                    | sp 中文                                                                                                    | home                                                                                                    | help                                                                                                    | sitemap                            | contact               | search                                   |                   | Find          |
|------------------------------------------------------|----------------------------------------------------------------------------------------------------|----------------------------------------------------------------------------------------------------|----------------------------------------------------------------------------------------------------|----------------------------------------------------------------------------------------------------|----------------------------------------------------------------------------------------------------|----------------------------------------------------------------------------------------------------|----------------------------------------------------------------------------------------------------|------------------------------------|-----------------------|------------------------------------------|-------------------|---------------|
| ipany .                                              |                                                                                                    | Busir                                                                                                    | iess                                                                                                    |                                                                                                    |                                                                                                    |                                                                                                    |                                                                                                    |                                    |                       |                                          |                   |               |
| utus Press IR                                        | Career                                                                                                    | Fleet                                                                                                    | Products                                                                                                    | & Servic                                                                                                    | es Offices                                                                                                    | Local                                                                                                    | Info I                                                                                                    | lews                               | Online Bu             | isiness                                  |                   |               |
| view My Shipments                                    | Tariffs Rate of E                                                                                             | xchange Schedu                                                                                                    | ules Booking                                                                                                    | g Tracing                                                                                                    | Documents                                                                                                    | Import                                                                                                    | User G                                                                                                    | uide                               |                       | М                                        | y Account         | Logou         |
| w Request List of Req                                | quests Templa                                                                                                 | te List User Gui                                                                                                    | de                                                                                                    |                                                                                                    |                                                                                                    |                                                                                                    |                                                                                                    |                                    |                       |                                          |                   |               |
| ew Booking Re                                        | equest                                                                                                    |                                                                                                    |                                                                                                    |                                                                                                    |                                                                                                    |                                                                                                    |                                                                                                    |                                    |                       |                                          |                   | é             |
| IDE                                                  |                                                                                                    |                                                                                                    |                                                                                                    |                                                                                                    |                                                                                                    |                                                                                                    |                                                                                                    |                                    |                       |                                          |                   |               |
| Contact &<br>Reference                               | Contract &<br>Quotation                                                                                       | Routing &<br>Schedule                                                                                                    |                                                                                                    | Cargo &<br>Equipmen                                                                                                    | t                                                                                                    | Customs &<br>Remarks                                                                                               | <b>3</b> .                                                                                                    | Re<br>Cor                          | view &<br>mplete      | B                                        | ooking<br>eceived |               |
|                                                      |                                                                                                    |                                                                                                    |                                                                                                    |                                                                                                    |                                                                                                    |                                                                                                    |                                                                                                    |                                    |                       |                                          | Pre               | vious         |
| Quotation / Contract No.*                            |                                                                                                    | Base fo                                                                                                    | or Freight Cha                                                                                                    | rges                                                                                                    |                                                                                                    |                                                                                                    |                                                                                                    |                                    |                       | ?                                        |                   |               |
|                                                      |                                                                                                    | The fr                                                                                                    | eight basis is                                                                                                    | either a qu                                                                                                    | otation or a (se                                                                                                    | rvice-) con                                                                                                    | itract you l                                                                                                    | hold with                          | Hapag-                |                                          |                   |               |
|                                                      | Find                                                                                                    | Clear Lloyd.                                                                                                    |                                                                                                    |                                                                                                    |                                                                                                    |                                                                                                    |                                                                                                    |                                    |                       |                                          |                   |               |
|                                                      |                                                                                                    | А Нар                                                                                                    | ag-Lloyd quot                                                                                                    | ation numb                                                                                                    | er has the forn                                                                                                    | nat Q1209                                                                                                    | RTM0000                                                                                                    | 1;                                 |                       |                                          |                   |               |
|                                                      |                                                                                                    | a (ser                                                                                                    | vice-) contract                                                                                                    | has the for                                                                                                    | mat CCJPJP0                                                                                                    | 001 or 469                                                                                                    | 2727.                                                                                                    |                                    |                       |                                          |                   |               |
|                                                      |                                                                                                    | lf you<br>pleas                                                                                                    | have neither a<br>e contact your                                                                                                    | contract n<br>local <u>Hapa</u>                                                                                                    | or a quotation v<br>g-Lloyd Sales (                                                                                                    | vith Hapag<br><u>Office</u> .                                                                                      | I-Lloyd,                                                                                                    |                                    |                       |                                          |                   |               |
|                                                      |                                                                                                    |                                                                                                    |                                                                                                    |                                                                                                    |                                                                                                    |                                                                                                    |                                                                                                    |                                    |                       |                                          |                   |               |
| ار أو العقود                                         | جعي للأسعا                                                                                                    | ج الرقم المر.                                                                                                    | إدرا                                                                                                    |                                                                                                    |                                                                                                    |                                                                                                    |                                                                                                    |                                    |                       |                                          |                   |               |
| ط علی "بحث"                                          | يد تم إصعا                                                                                                    | من هاباج لو                                                                                                    | الواردة                                                                                                    |                                                                                                    |                                                                                                    |                                                                                                    |                                                                                                    |                                    |                       | Clear                                    | Pre               | vious         |
| Reference                                            | Quotation                                                                                                    | Schedul                                                                                                    | e<br>e                                                                                                    | Equipme                                                                                                    | nt                                                                                                    | Remark                                                                                                    | ok<br>S                                                                                                    | Co                                 | mplete                | Previ                                    | eceived           | Next          |
|                                                      |                                                                                                    |                                                                                                    |                                                                                                    |                                                                                                    |                                                                                                    |                                                                                                    |                                                                                                    |                                    |                       |                                          |                   |               |
|                                                      |                                                                                                    | Base                                                                                                    | for Freight Ch                                                                                                    | arges                                                                                                    |                                                                                                    |                                                                                                    |                                                                                                    |                                    |                       | ?                                        |                   |               |
| Quotation / Contract No                              | 0.*                                                                                                    | Base                                                                                                    | for Freight Ch<br>freight basis is<br>d.                                                                                                    | arges<br>s either a q                                                                                                    | uotation or a (s                                                                                                    | ervice-) co                                                                                                    | ntract you                                                                                                    | hold with                          | Hapag-                | ?                                        |                   |               |
| Quotation / Contract No                              | 0.*                                                                                                    | Clear<br>A Ha<br>a (54                                                                                                    | for Freight Ch<br>freight basis is<br>d.<br>apag-Lloyd quo<br>ervice-) contrac                                                                                                    | arges<br>s either a q<br>otation num<br>ct has the fi                                                                                                    | uotation or a (s<br>Iber has the for<br>ormat CCJPJP(                                                                                                    | ervice-) co<br>mat Q1209<br>0001 or 46                                                                             | ntract you<br>9RTM000<br>92727.                                                                                      | hold with<br>01;                   | ı Hapag-              | ?                                        |                   |               |
| Quotation / Contract No                              | 0.*                                                                                                    | Clear<br>Clear<br>Base<br>The<br>Lloy<br>A Ha<br>a (si<br>If you<br>plea                                                                                                    | for Freight Ch<br>freight basis is<br>d.<br>apag-Lloyd quo<br>ervice-) contrad<br>u have neither<br>se contact you                                                                                                    | arges<br>s either a q<br>otation num<br>ct has the fi<br>a contract i<br>ir local <b>Hap</b>                                                                     | uotation or a (s<br>iber has the for<br>ormat CCJPJP(<br>nor a quotation<br>aq-Lloyd Sales                                                                                          | ervice-) co<br>mat Q1209<br>0001 or 46<br>with Hapa                                                                | ntract you<br>9RTM000<br>92727.<br>g-Lloyd,                                                                          | hold with<br>01;                   | ı Hapag-              | ?                                        |                   |               |
| Quotation / Contract No                              | 0.*                                                                                                    | Clear<br>Clear<br>Clear<br>A Ha<br>a (su<br>lf you<br>plea                                                                                                    | for Freight Ch<br>freight basis is<br>d.<br>apag-Lloyd quo<br>ervice-) contrac<br>u have neither<br>se contact you                                                                                                    | arges<br>s either a q<br>otation num<br>ct has the fi<br>a contract i<br>ir local <u>Hap</u>                                                                     | uotation or a (s<br>ober has the for<br>format CCJPJP(<br>nor a quotation<br>a <u>q-Lloyd Sales</u>                                                                                 | ervice-) co<br>mat Q1209<br>0001 or 46<br>with Hapa<br>s Office.                                                   | ntract you<br>9RTM000<br>92727.<br>g-Lloyd,                                                                          | hold with                          | ı Hapag-              | ?                                        |                   |               |
| Quotation / Contract No<br>Validity                  | 0.*                                                                                                    | Clear<br>Clear<br>Clear | for Freight Ch<br>freight basis is<br>d.<br>apag-Lloyd quo<br>ervice-) contrac<br>u have neither<br>se contact you                                                                                                    | arges<br>s either a q<br>otation num<br>ct has the fi<br>a contract i<br>ir local <u>Hap</u>                                                                     | uotation or a (s<br>iber has the for<br>ormat CCJPJP(<br>hor a quotation<br>aq-Lloyd Sales                                                                                          | ervice-) co<br>mat Q1209<br>0001 or 46<br>with Hapa<br><u>c Office</u> .                                           | ntract you<br>9RTM000<br>92727.<br>g-Lloyd,                                                                          | hold with<br>01;                   | I Hapag-              |                                          |                   | •             |
| Quotation / Contract No<br>Validity<br>Quotation No. | 0.*                                                                                                    | Clear The Lloy<br>A Ha a (set<br>If you<br>plea                                                                                                    | for Freight Ch<br>freight basis is<br>d.<br>apag-Lloyd qud<br>ervice-) contrat<br>u have neither<br>se contact you<br>to 2013-07-1                                                                                                    | arges<br>s either a q<br>ptation num<br>t has the fr<br>a contract r<br>r local <u>Hap</u><br>1                                                                  | uotation or a (s<br>ober has the for<br>ormat CCJPJP(<br>nor a quotation<br>aq_Lloyd Sales<br>Contractu                                                                             | ervice-) co<br>mat Q1209<br>0001 or 46<br>with Hapa<br><u>6 Office</u> .                                           | ntract you<br>9RTM000<br>92727.<br>g-Lloyd,                                                                          | hold with<br>01;                   | Hapag-                |                                          |                   | 3             |
| Quotation / Contract No<br>Validity<br>Quotation No. | 0.*                                                                                                    | Clear The<br>Lloy<br>A Ha<br>a (su<br>If you<br>plea                                                                                                    | for Freight Ch<br>freight basis is<br>d.<br>apag-Lloyd qud<br>ervice-) contrat<br>u have neither<br>se contact you<br>to 2013-07-1                                                                                                    | arges<br>s either a q<br>otation num<br>ct has the fr<br>a contract i<br>r local <u>Hap</u>                                                                      | uotation or a (s<br>liber has the for<br>ormat CCJPJP(<br>nor a quotation<br>aq_Lloyd Sales<br>Contractu                                                                            | ervice-) co<br>mat Q1209<br>0001 or 46<br>with Hapa<br><u>s Office</u> .<br>ual Party                              | ntract you<br>9RTM000<br>92727.<br>g-Lloyd,                                                                          | hold with                          | Нарад-                | 3                                        |                   | ?             |
| Quotation / Contract Ne<br>Validity<br>Quotation No. | ۰.*<br>                                                                                                    | Clear The<br>Lloy<br>A Ha<br>a (su<br>If you<br>plea<br>Valid                                                                                                    | for Freight Ch<br>freight basis is<br>d.<br>apag-Lloyd qud<br>ervice-) contrat<br>u have neither<br>se contact you<br>to 2013-07-1<br>to 2013-07-1                                                                                                    | s either a q<br>s either a q<br>station nurr<br>t has the fr<br>a contract i<br>r local <u>Hap</u><br>ام عرض                                                     | uotation or a (s<br>iber has the for<br>ormat CCJPJP(<br>nor a quotation<br>aq-Lloyd Sales<br>Contractu                                                                             | ervice-) co<br>mat Q1209<br>0001 or 46<br>with Hapa<br>a <u>Office</u> .                                           | ntract you<br>9RTM000<br>92727.<br>g-Lloyd,                                                                          | hold with                          | Нарад-                | 3                                        |                   | ?             |
| Quotation / Contract Ne<br>Validity<br>Quotation No. | ۰.*<br>م تتناسب ۵                                                                                             | Clear The<br>Lloy<br>A Ha<br>a (su<br>If you<br>plea<br>Valid<br>Valid                                                                                                    | for Freight Ch<br>freight basis is<br>d.<br>apag-Lloyd qud<br>ervice-) contrat<br>u have neither<br>se contact you<br>to 2013-07-1<br>to 2013-07-1                                                                                                    | arges<br>s either a q<br>ptation nurr<br>ct has the fr<br>a contract i<br>r local <u>Hap</u><br>11                                                               | uotation or a (s<br>iber has the for<br>ormat CCJPJP(<br>nor a quotation<br>aq-Lloyd Sales<br>Contractu                                                                             | ervice-) co<br>mat Q1209<br>2001 or 46<br>with Hapa<br>a <u>Office</u> .                                           | ntract you<br>9RTM000<br>92727.<br>g-Lloyd,<br>REYNELL                                                               | A hold with                        | нарад-                | 3                                        |                   | ?             |
| Quotation / Contract Ne<br>Validity<br>Quotation No. | o.*                                                                                                    | Base<br>The<br>Lloy<br>A Ha<br>a (su<br>If you<br>plea<br>Valid<br>Valid                                                                                                    | for Freight Ch<br>freight basis is<br>d.<br>apag-Lloyd quu<br>ervice-) contrac<br>u have neither<br>se contact you<br>to 2013-07-1<br>د میارات<br>الأسبعار<br>الأسبعار                                                                                              | arges<br>s either a q<br>otation num<br>t has the fr<br>a contract f<br>r local <u>Hap</u><br>11                                                                 | uotation or a (s<br>uber has the for<br>ormat CCJPJP(<br>hor a quotation<br>aq-Lloyd Sales<br>Contractu                                                                             | ervice-) co<br>mat Q1200<br>0001 or 46<br>with Hapa<br>s Office.                                                   | ntract you<br>9RTM000<br>92727.<br>g-Lloyd,<br>REYNELL                                                               | hold with<br>01;<br>A<br>1         | нарад-                |                                          |                   | ?             |
| Quotation / Contract Ne<br>Validity<br>Quotation No. | o.*<br>م تتثاسب ه<br>wing routing and e<br>red or its details a<br>n                                          | Clear The Lloy<br>A Ha<br>a (su<br>If you<br>plea<br>Valid<br>Valid<br>Laburlo Lloy<br>Clear Lloy<br>Clear Lloy<br>Cl                                                                                                    | for Freight Ch<br>freight basis is<br>d.<br>apag-Lloyd qud<br>ervice-) contrat<br>u have neither<br>se contact you<br>to 2013-07-1<br>to 2013-07-1<br>to 2013-07-1<br>nto 2013-07-1<br>s have becurrequest, ple                                                     | arges<br>s either a q<br>otation nurr<br>t has the fo<br>a contract i<br>r local <u>Hap</u><br>11                                                                | uotation or a (s<br>aber has the for<br>ormat CCJPJP(<br>hor a quotation<br><u>aq-Lloyd Sales</u><br>Contractu<br>Lloyd <u>Sales</u>                                                | ervice-) co<br>mat Q1209<br>0001 or 46<br>with Hapa<br>a Office.                                                   | ntract you<br>9RTM000<br>92727.<br>g-Lloyd,<br>REYNELL<br>AU - 516<br>Sales Off                                      | hold with<br>01;<br>A<br>1<br>ice. | н Нарад-              | 3                                        |                   | (2)           |
| Quotation / Contract Ne<br>Validity<br>Quotation No. | o.*<br>م تتثاسب ه<br>wing routing and e<br>red or its details a<br>n                                          | Clear The Lloy A Ha a (se Lloy A Ha a (se lloy plea) The Lloy Valid Valid Control of the control of the contro                                                                                                    | for Freight Ch<br>freight basis is<br>d.<br>apag-Lloyd quo<br>ervice-) contrat<br>u have neither<br>se contact you<br>to 2013-07-1<br>to 2013-07-1<br>to 2013-07-1<br>nto 2013-07-1<br>s have become<br>ur request, ple                                             | arges<br>s either a q<br>otation num<br>t has the fi<br>a contract i<br>r local <u>Hap</u><br>11                                                                 | uotation or a (s<br>aber has the for<br>format CCJPJP(<br>nor a quotation<br>aq-Lloyd Sales<br>Contractu<br>Llocal <u>Har</u><br>Llocal <u>Har</u>                                  | ervice-) co<br>mat Q1209<br>0001 or 46<br>with Hapa<br>a Office.                                                   | ntract you<br>9RTM000<br>92727.<br>g-Lloyd,<br>g-Lloyd,<br>REYNELL<br>AU - 516<br>Sales Off                          | A<br>1<br>ice.                     | Hapag-                | 2                                        |                   | (Ť)<br>(Ť)    |
| Quotation / Contract Ne<br>Validity<br>Quotation No. | o.*<br>wing routing and e<br>red or its details a<br>n<br>e following alterna                                 | Clear The Lloy<br>A Ha<br>a (se<br>If you<br>plea<br>Valid<br>Valid<br>Valid<br>Clear Lloy<br>Clear A Ha<br>If you<br>plea                                                                                                    | for Freight Ch<br>freight basis is<br>d.<br>apag-Lloyd quo<br>ervice-) contrac<br>u have neither<br>se contact you<br>to 2013-07-1<br>to 2013-07-1<br>to 2013-07-1<br>nto 2013-07-1<br>s have become<br>ur request, ple<br>ntainer types a<br>Service of the second | arges<br>s either a q<br>otation num<br>t has the fr<br>a contract i<br>r local <u>Hap</u><br>a <u>عرض</u><br>a <u>عرض</u>                                       | uotation or a (s<br>uber has the for<br>format CCJPJP(<br>nor a quotation<br>aq-Lloyd Sales<br>Contractu<br>Llocal <u>Har</u><br>I local <u>Har</u><br>r quotatio                   | ervice-) co<br>mat Q1209<br>0001 or 46<br>with Hapa<br>a Office.<br>ual Party                                      | ntract you<br>9RTM000<br>92727.<br>g-Lloyd,<br>g-Lloyd,<br>REYNELL<br>AU - 516<br>Sales Off                          | A<br>1<br>ice.                     | Hapag-                | ?<br>Ctr. Tune ?                         | Ctr Tur           | (?)<br>(?)    |
| Quotation / Contract Ne<br>Validity<br>Quotation No. | o.*<br>wing routing and e<br>red or its details a<br>n<br>e following alterna<br>Start Location               | للخاصة بك<br>وي المسار التر<br>المسار التر<br>Valid<br>valid<br>equipment definitior<br>re not fitting with yo<br>stives. The listed co<br>Port of Loading<br>ADELAIDE                                                                                                    | for Freight Ch<br>freight basis is<br>d.<br>apag-Lloyd quo<br>ervice-) contrat<br>u have neither<br>se contact you<br>to 2013-07-1<br>to 2013-07-1<br>to 2013-07-1<br>to 2013-07-1<br>s have becur<br>request, ple<br>ntainer types a<br>Service Po<br>ANS 42       | arges<br>s either a q<br>otation num<br>t has the fr<br>a contract I<br>r local <u>Hap</u><br>n J<br>are defined<br><b>rt of Disch</b>                           | uotation or a (s<br>aber has the for<br>ormat CCJPJP(<br>hor a quotation<br>aq-Lloyd Sales<br>Contractu<br>Llocal <u>Har</u><br>I quotatice<br>arge End Lo                          | ervice-) co<br>mat Q1209<br>0001 or 46<br>with Hapa<br>a Office.<br>ual Party<br>gag-Lloyd<br>on.                  | ntract you<br>9RTM000<br>92727.<br>g-Lloyd,<br>g-Lloyd,<br>REYNELL<br>AU - 516<br>Sales Off<br>Sales Off             | A<br>1<br>ice.                     | Ctr. Type 1           | ?<br>Ctr. Type 2<br>40°STD               | Ctr. Typ          | 9<br>9<br>8   |
| Quotation / Contract Ne<br>Validity<br>Quotation No. | o.*<br>wing routing and e<br>red or its details a<br>n<br>e following alterna<br>Start Location               | Clear The Lloy<br>A Ha a (se<br>If you<br>plea<br>Valid<br>Valid<br>Valid<br>Cuplea<br>Valid<br>Cuplea<br>Valid<br>Valid<br>Valid<br>Valid<br>Valid<br>Valid<br>Valid<br>Valid<br>Valid<br>Valid                                                                                                    | for Freight Ch<br>freight basis is<br>d.<br>apag-Lloyd quo<br>ervice-) contrat<br>u have neither<br>se contact you<br>to 2013-07-1<br>to 2013-07-1<br>to 2013-07-1<br>to 2013-07-1<br>s have becur<br>ur request, ple<br>ntainer types a<br>Service Po<br>ANS Ho    | arges<br>s either a q<br>otation num<br>t has the fr<br>a contract i<br>r local <u>Hap</u><br>n J<br>are defined<br>rt of Disch<br>MBURG                         | uotation or a (s<br>aber has the for<br>format CCJPJP(<br>hor a quotation<br>aq-Lloyd Sales<br>Contractu<br>Llocal <u>Har</u><br>llocal <u>Har</u><br>quotatica<br>arge End Lo      | ervice-) co<br>mat Q1209<br>0001 or 46<br>with Hapa<br>a Office.<br>ual Party<br>gag-Lloyd<br>pag-Lloyd            | ntract you<br>9RTM000<br>92727.<br>g-Lloyd,<br>g-Lloyd,<br>AU - 516<br>Sales Off<br>Sales Off<br>Terminal            | A<br>1<br>ice.                     | Ctr. Type 1<br>20°STD | ?       Ctr. Type 2       40°STD         | Ctr. Typ          | ?<br>?<br>e 3 |
| Quotation / Contract Ne<br>Validity<br>Quotation No. | o.*<br>م تتناسب ه<br>wing routing and e<br>red or its details a<br>n<br>e following alterna<br>Start Location | Base<br>The<br>Lloy<br>A Ha<br>a (su<br>If you<br>plea<br>Valid<br>Valid<br>Tradipment definition<br>re not fitting with yo<br>atives. The listed co<br>Port of Loading<br>ADELAIDE                                                                                                    | for Freight Ch<br>freight basis is<br>d.<br>apag-Lloyd quo<br>envice-) contract<br>u have neither<br>se contact you<br>to 2013-07-1<br>is have neither<br>to 2013-07-1<br>is have bec<br>ur request, ple<br>ntainer types a<br>Service Po<br>ANS HA                 | arges<br>s either a q<br>otation num<br>t has the f<br>a contract f<br>r local <u>Hap</u><br>n<br>f<br>a contract f<br>m<br>are defined<br>ort of Disch<br>MBURG | uotation or a (s<br>aber has the for<br>ormat CCJPJP(<br>hor a quotation<br>aq-Lloyd Sales<br>Contract<br>Lloyd Sales<br>Contract<br>I ocal <u>Har</u><br>r quotatic<br>arge End Lo | ervice-) co<br>mat Q1200<br>0001 or 46<br>with Hapa<br>SOffice.<br>ual Party<br>gag_Lloyd<br>on.<br>ycation 1<br>1 | ntract you<br>9RTM000<br>92727.<br>g-Lloyd,<br>g-Lloyd,<br>REYNELL<br>AU - 516<br>Sales Off<br>Sales Off<br>Ferminal | A<br>1<br>ice.                     | Ctr. Type 1<br>20°STD | ?           Ctr. Type 2           40°STD | Ctr. Typ          | ?<br>?<br>e 3 |

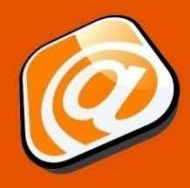

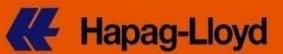

## باب المسار والجدول الزمنى (صفحة 1)

| Company       Business         About us       Press       IR       Career       Fiest       Products & Services       Offices       Local info       News       Online Business         Overview       My Shipments       Tariffs       Rate of Exchange       Schedules       Booking       Tracing       Documents       Import       User Guide       My Account       Logout         New Request       List of Requests       Template List       User Guide       Customs & Reviewy & Booking       Reviewy & Booking       Reviewy & Booking         Contract & Contract & Contralere forminal (MH) | Hapag-Lloyd                                                                                                    | eng deu e             | esp 中文                                              | home help                              | sitemap cor      | ntact searc  | :h                  | Find   |
|----------------------------------------------------------------------------------------------------|----------------------------------------------------------------------------------------------------|-----------------------|-----------------------------------------------------|----------------------------------------|------------------|--------------|---------------------|--------|
| New Request       Itst of Requests       Template List       User Guide       Itst of Requests       Template List       User Guide         New Request       Itst of Requests       Template List       User Guide       Itst of Requests       Itst of Requests<                                                                                                    | Company Business About us Press IR Career Fleet Pr                                                                                         | oducts & Servic       | es Offices                                          | Local Info                             | News Onli        | ine Business |                     |        |
| New Booking Request                                                                                                    | New Request         List of Requests         Template List         User Guide                                                              | Booking Tracing       | Documents                                           | import User (                          | Juide            |              | My Account          | Logout |
| HDE         Contact & Contract & Contract & Contract & Schedule       Requipment       Customs & Remarks       Review & Booking Received         The transport and routing is based on your quotation and cannot be changed.       Previous       Previous         Please press Look-up Schedule to find matching vessels / voyages.       Container positioning dates can be filled when defining cargo and equipment. <ul> <li>Start Location* AUADL (ADELIATDE * 2014-01-10 * Received at your door (CH)</li> <li>(a, 2013-09- * Belivered at your door (CH)</li> <li>(b, 2013-09- * Celtante reminal (MH)</li> <li>(c, 2013-09- * Celtante reminal (MH)</li> <li>(c, 2013-09- * Celtante reminal (MH)</li> <li>(c, 2013-09- * Celtante reminal (MH)</li> <li>(c, 2013-09- * Celtante reminal (MH)</li> <li>(c, 2013-09- * Celtante reminal (MH)</li> <li>(c, 2013-09- * Celtante reminal (MH)</li> <li>(c, 2013-09- * Celtante reminal (MH)</li> <li>(c, 2013-09- * Celtante reminal (MH)</li> <li>(c, 2013-09- * Celtante reminal (MH)</li> <li>(c)</li> <li>(c)</li> </ul>                                                                                                    | New Booking Request                                                                                                    |                       |                                                     |                                        |                  |              |                     | é      |
| Previous         The transport and routing is based on your quotation and cannot be changed.         Please press Look-up Schedule to find matching vessels / voyages.         Container positioning dates can be filled when defining cargo and equipment.         Start Location*       AUADL   ADELAIDE         Via 1       (e.g. 2014-01-10)         (e.g. 2013-09-       (e.g. 2013-09-         End Location*       DEHAM   HAMBURG         (e.g. 2013-09-       Delivered at your door (CH)         (e.g. 2013-09-       Delivered at container terminal (MH)         (a)       (e.g. 2013-09-         Start Location*       Detail exect and an execution terminal (MH)         (a)       (e.g. 2013-09-         (c.g. 2013-09-       (e.g. 2013-09-         (a)       Delivered at container terminal (MH)         (b)       (mH)         (c.g. 2013-09-       (e.g. 2013-09-         (c.g. 2013-09-       (e.g. 2013-09-         (c.g. 2013-09-       (e.g. 2013-09-         (c.g. 2013-09-       (e.g. 2013-09-         (c.g. 2013-09-       (e.g. 2013-09-         (b)       Delivered at container terminal         (MH)       (mH)         (c.g. 2013-09-       (e.g. 2013-09-         (c.g. 20)       (c.g. 20)                                                                                                    | HIDE     Contact & Contract & Routing & Reference     Quotation     Schedule                                                               | Cargo &<br>Equipment  | Ci<br>F                                             | istoms &<br>Remarks                    | Review<br>Comple | r &,<br>ete  | Booking<br>Received |        |
| Start Location* AUADL ADELAIDE       2014-01-10       Received at your door (CH)         Via 1       (e.g. 2013-09-<br>23)       Received at container terminal (MH)         Via 2       Delivered at your door (CH)         (e.g. 2013-09-<br>23)       Delivered at your door (CH)         (e.g. 2013-09-<br>23)       Delivered at container terminal<br>(MH)         Start Location*       Delivered at container terminal<br>(MH)         Start Location*       ADELAIDE (AUADL)         * 2014-01-10       Plus 4         Week       Received at your door (CH)         Via 1       Look-up Schedule         Clear       Start Location*                                                                                                    | The transport and routing is based on your quotation and cannot be cl<br>Please press Look-up Schedule to find matching vessels / voyages. | hanged.               |                                                     |                                        |                  |              | Pre                 | vious  |
| Via 1       (e.g. 2013-09-<br>23)       Received at container terminal (MH)         Via 2       Delivered at your door (CH)         End Location*       Delivered at container terminal         (e.g. 2013-09-<br>23)       Delivered at container terminal         (e.g. 2013-09-<br>23)       Delivered at container terminal         (H)       Look-up Schedule         Clear       Start Location*         ADELAIDE (AUADL)       * 2014-01-10         Plus 4       (s)         Paceived at your door (CH)         Via 1                                                                                                    | Start Location* AUADL ( ADELAIDE                                                                                                    | 2014-01-10            | Received a                                          | t your door (CH)                       | ?                |              |                     |        |
| (e.g. 2013-09-<br>23)       Delivered at container terminal         (e.g. 2013-09-<br>23)       Delivered at container terminal         (H)       Look-up Schedule       Clear         Start Location*       ADELAIDE (AUADL)       * 2014-01-10       Plus 4       week<br>(s)       Received at your door (CH)         Via 1       Plus 4       Week<br>(s)       Received at container terminal                                                                                                    | Via 1         ····           Via 2         ····           End Location*         DEHAM   HAMBURG                                            | (e.g. 2013-09-<br>23) | <ul> <li>Received a</li> <li>Delivered a</li> </ul> | it container term<br>it your door (CH) | ninal (MH)       |              |                     |        |
| Start Location*       ADELAIDE (AUADL)       * 2014-01-10       Plus 4       Week (s)       Received at your door (CH)         Via 1       • 2014-01-10       Plus 4       • @ Plus 4       • @ Plus 4       • @ Plus 4                                                                                                    | إضغط على "متابعة الجدول الزمني"                                                                                                    | (e.g. 2013-09-<br>23) | <ul> <li>Delivered a<br/>(MH)</li> </ul>            | it container term                      | ninal            |              |                     |        |
| Via 1 (S)                                                                                                    | للعثور على الرحلات المناسبة<br>Start Location* ADELAIDE (AUADL) • 2014-01-10 • Plus                                                        | 4 week                | Lo<br>Received at you                               | ok-up Schedule<br>r door (CH)          | Clear            |              |                     |        |
| Via 2 End Location* HAMBURG (DEHAM)                                                                                                    | Via 1 (e.g. 2011-12-20)<br>Via 2<br>End Location* HAMBURG (DEHAM)                                                                          | (s)<br>()             | Received at con                                     | tainer terminal (<br>r door (CH)       | (MH)             |              |                     |        |
| (e.g. 2011-12-20)<br>Optimize routing for reefer equipment Delivered at container terminal (MH)                                                                                                    | (e.g. 2011-12-20)                                                                                                    | ® (                   | Delivered at con<br>(MH)                            | itainer terminal                       |                  |              |                     |        |

#### HIDE

Connection ADELAIDE - HAMBURG Period 2014-01-10 -

|             |                        |                       |                                   |                 | 1                   |                                           |                                           |                                |                     |                                    |
|-------------|------------------------|-----------------------|-----------------------------------|-----------------|---------------------|-------------------------------------------|-------------------------------------------|--------------------------------|---------------------|------------------------------------|
|             | Port of Loa            | ding                  | Transshipments Vessels / Services |                 | S                   |                                           | Port of Discharg                          | е                              | Transit Time (days) |                                    |
| ۲           | ADELAIDE<br>2014-01-16 | AU<br>}               | 0 LAHORE EXPRE                    |                 | 68 / 3149 / EAX     |                                           | HAMBURG   DE<br>2014-03-02                |                                | 45                  |                                    |
| O           | ADELAIDE<br>2014-01-23 | AU<br>}               |                                   | 0               | JAKARTA EXPRES      | SS / 3150 / EAX                           |                                           | HAMBURG   DE 2014-03-09        |                     | 45                                 |
| 0           | ADELAIDE<br>2014-02-06 | AU                    |                                   | 0               | RIO GRANDE EXP      | PRESS / 3152 / EA                         | ĸ                                         | HAMBURG   DE<br>2014-03-23     |                     | 45                                 |
| L           | Douting D              | otaile Solo           | et for Pooking                    |                 |                     |                                           |                                           |                                |                     |                                    |
| -           | Routing De             | seid seid             | CETOT BOOKING                     |                 |                     | 4 7 1 +                                   | 11 1 611                                  | 7 1- 1                         |                     | ** * . ** *                        |
| ⊚ н<br>Rout | IDE<br>ting Details    |                       | Section Booking                   |                 |                     | خاصبة بك.<br>للحجز "                      | الأسعار ال<br>لى "إختار                   | اء على مرجعية<br>طلوبة وإضغط ع | مسار بذ<br>حار الم  | يعرض الجدول الم<br>أختار رحلة الإب |
| е н<br>Rout | ing Details            | Arrival               | Departure                         | Vessel          | / Mode of transpo   | خاصة بك.<br>للحجز "<br>rt Voyage          | الأسعار ال<br>لى "إختار<br>Service        | اء على مرجعية<br>طلوبة وإضغط ع | مسار بن<br>حار الم  | يعرض الجدول الد<br>أختار رحلة الإب |
| ● H<br>Rout | IDE<br>Ing Details     | Arrival               | Departure<br>2014-01-16           | Vessel<br>LAHOR | // Mode of transpor | خاصبة بك.<br>للحجز "<br>rt Voyage<br>3149 | الأسعار ال<br>لى "إختار<br>Service<br>EAX | اء على مرجعية<br>طلوبة وإضغط ع | مسار بن<br>حار الم  | يعرض الجدول الد<br>أختار رحلة الإب |
| Rout        | Location<br>ADELAIDE   | Arrival<br>2014-03-02 | Departure<br>2014-01-16           | Vessel<br>LAHOR | 1/ Mode of transpor | خاصبة بك.<br>للحجز "<br>rt Voyage<br>3149 | الأسعار ال<br>لى "إختار<br>Service<br>EAX | اء على مرجعية<br>طلوبة وإضغط ع | مسار بذ<br>حار الم  | يعرض الجدول الد<br>أختار رحلة الإب |

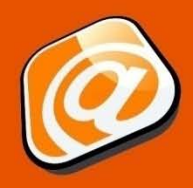

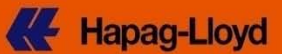

## باب المسار والجدول الزمنى (صفحة 2)

| Contact &                                         | Co                                                 | ontract &                                              | Routin                                                   | a &                                     | Cargo &        |            | Customs &             | Review &   | Booking  |      |
|---------------------------------------------------|----------------------------------------------------|--------------------------------------------------------|----------------------------------------------------------|-----------------------------------------|----------------|------------|-----------------------|------------|----------|------|
| Reference                                         | Q                                                  | uotation                                               | Sched                                                    | ule                                     | Equipment      |            | Remarks               | Complete   | Received |      |
| ne transport a<br>lease press L<br>ontainer posit | nd routing is b<br>ook-up Schedi<br>ioning dates c | ased on your q<br>ule to find matc<br>an be filled whe | uotation and car<br>hing vessels / v<br>en defining carg | nnot be chan<br>oyages.<br>o and equip: | iged.<br>ment. |            |                       |            | Previous | Next |
|                                                   |                                                    |                                                        |                                                          |                                         |                |            |                       | ?          |          |      |
| Start Locatio                                     | n* AUADL   AD                                      | ELAIDE                                                 |                                                          | ~                                       | 2014-01-10 📑   | Receive    | d at your door (CH)   |            |          |      |
| Via 1                                             |                                                    |                                                        |                                                          | ~ (                                     | e.g. 2013-09-  | Receive    | d at container termin | al (MH)    |          |      |
| Via 2                                             |                                                    |                                                        |                                                          | × 2                                     | 23)            |            |                       |            |          |      |
| End Location                                      | * DEHAM   HAI                                      | MBURG                                                  |                                                          | ~                                       |                | O Delivere | d at your door (CH)   |            |          |      |
|                                                   |                                                    |                                                        |                                                          | (                                       | e a 2013-09-   | Delivere   | d at container termin | al         |          |      |
|                                                   |                                                    |                                                        |                                                          | 2                                       | 23)            | ○ (MH)     |                       |            |          |      |
| ou have selec                                     | ted the followir                                   | ng routing:                                            |                                                          |                                         |                |            | Look-up Schedule      | Clear      |          |      |
| ocation                                           | Arrival                                            | Departure                                              | Vessel /<br>Mode of<br>Transport                         | Voyage No.                              | . Service      |            | المختار ، و اصل       | عرض المسار | سبتم     |      |
| DELAIDE                                           |                                                    | 2014-01-16                                             | LAHORE<br>EXPRESS                                        | 3149                                    | ANS            |            | "التالى"              | بالضغط على |          |      |
| AMBURG                                            | 2014-03-02                                         |                                                        |                                                          |                                         |                |            |                       |            |          |      |
|                                                   |                                                    | -                                                      | -                                                        | 1                                       |                |            |                       |            |          |      |
|                                                   |                                                    |                                                        |                                                          |                                         |                |            |                       |            | Previous | Next |

## باب البضائع والحاويات (صفحة 1)

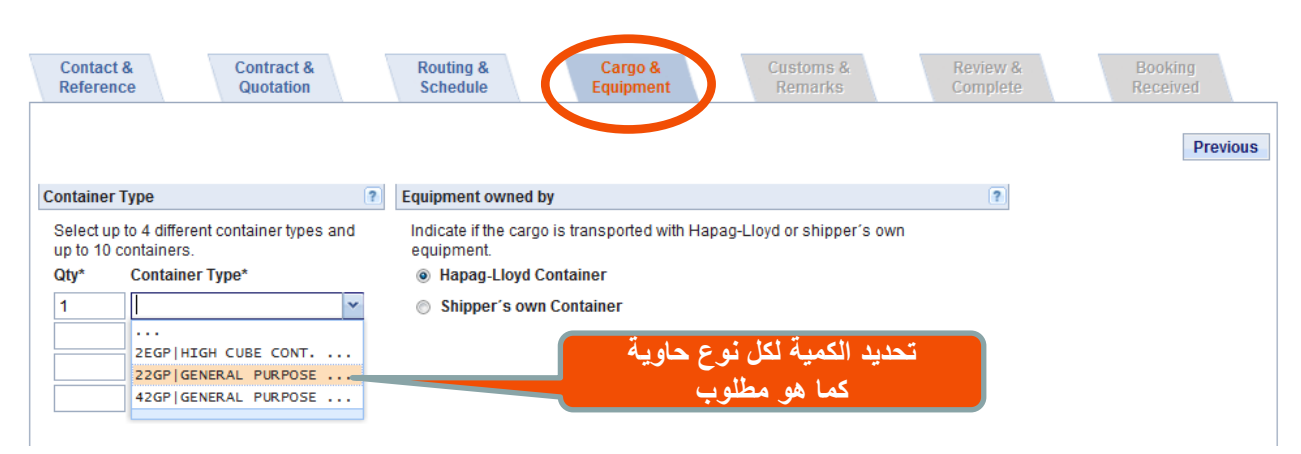

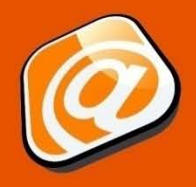

Hapag-Lloyd

Clear

Previous

#### باب البضائع والحاويات (صفحة 2) Contact & Contract & Routing & Review & Complete Cargo & Reference Quotation Schedule Previous Container Type Equipment owned by Select up to 4 different container types and Indicate if the cargo is transported with Hapag-Lloyd or shipper's own up to 10 containers. equipment. 3. تحديد تاريخ تسليم Qty\* Container Type\* Hapag-Lloyd Container Shipper's own Container 1 الحاويات الفارغة ~ ~ ~ Cargo Empty Container from Depot Release \* hh:mm Please make sure the commodity is covered by your Quotation or Contract. If your booking includes commodities other than the guoted ones, different rates may apply - please contact January 2014 your local Hapaq-Lloyd Sales Office S M T W T F S The depot inf he final booking 1 2 3 4 If your containers will contain different cargoes, you can specify the individual descriptions confirmation 5 6 7 8 9 **10** 11 below, after clicking on "Assign Details". Please note 12 13 14 15 16 17 18 pty equipment release in our Detent 20 21 22 23 24 25 ation. 19 Description furniture parts 26 27 28 29 30 31 5 6 . 1. يرجى إدراج وصف وجيز Today OK HS Code 9 للبضائع الخاصة بك Please a details to your requested containe an adjust e.g. the individual positioning dates, if needed. Assign Details 2. القيام بنقرة على العدسة المكبرة يدعم إختيار 4. إستمرار بالنقر على "توضيح التفاصيل"

البند الجمركي المناسب للبضاعة الخاصة بك

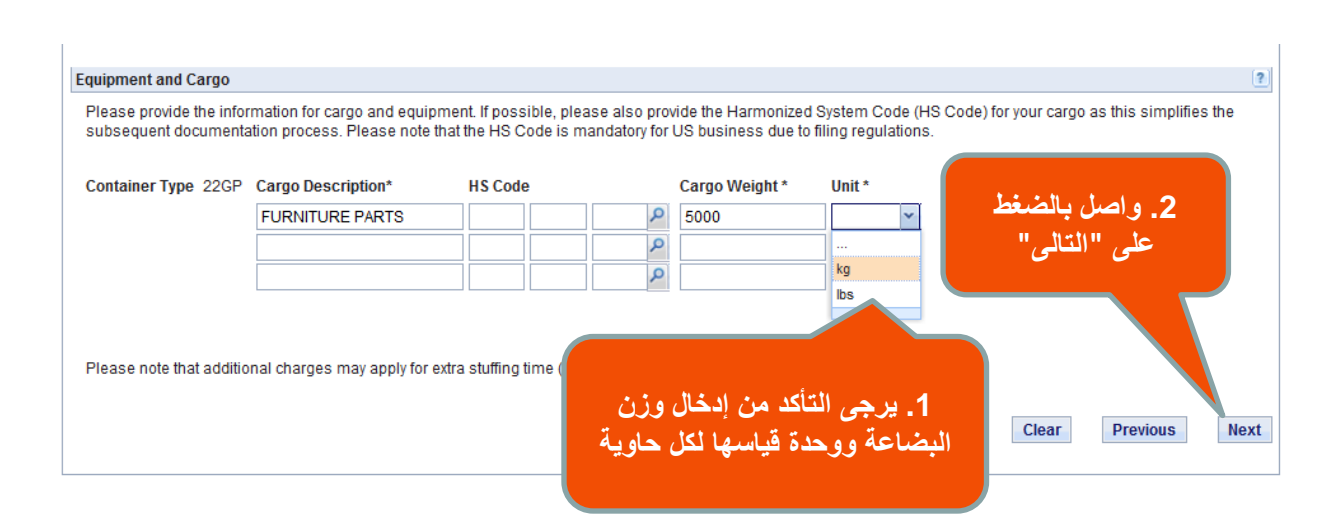

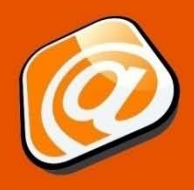

#### **Hapag-Lloyd**

باب الجمارك والتصريحات Contact & Contract & Routing & Cargo & Customs & Review & Reference Quotation Schedule Equipment Remarks Previous Next إختيار لائحة الجمارك الملائمة من قائمة الاختيارات **Customs References** ? Туре Reference / ID AES-ITN|AES Internal Transaction Number إدراج الرقم الجمركي هنا ... AU-CAN |Australia Customs Authority N... CAN-POR|Canada Proof of Report Number ES-DUA |Spain Customs Declaration Number EU-AES |EU 24h Export Movement Refere... EU-AIS | EU 24h Import Movement Refere... MX-SAT |Mexico 24h Manifest Self-Filer B NEC-MRN | National Export Customs Refer... nation? ? NIC-MRN|National Import Customs Refer... NZ-CEDO|NZ Customs Delivery Order No. E SE-CUST|Customs Reference Sweden ? UK-UCR |Uniform Consignment Reference US-FDA |US Food and Drug Administration Performed by - nartv (addroce)

| Contact &<br>Reference                       | Contract &<br>Quotation                             | Routing &<br>Schedule                                    | Cargo &<br>Equipment                                | Customs &<br>Remarks                | Review &<br>Complete                                                                                                    | Booking<br>Received                               |
|----------------------------------------------|-----------------------------------------------------|----------------------------------------------------------|-----------------------------------------------------|-------------------------------------|----------------------------------------------------------------------------------------------------|---------------------------------------------------|
| Customs Reference Type Bill of Lading Number | عدد البوالص<br>عد<br>es<br>ers req: ed with Booking | ديك الإختيار لتحديد<br>لخاصة بطلب الشح<br>Reference / ID | 1. إن لزم، لا<br>ا                                  | مهام جمرك الصا                      | <ul> <li>۲</li> <li>۲</li></ul> | Previous Next<br>ی یمکن تکلیف ط<br>عندما یتطلب خط |
| If yes, how many?                            |                                                     |                                                          |                                                     | -                                   |                                                                                                    |                                                   |
| Export Customs Fili                          | ng                                                  |                                                          |                                                     |                                     | ?                                                                                                    |                                                   |
| Export custon party.                         | ns filing performed by thi                          | rd Performed by<br>(address):                            |                                                     |                                     | *                                                                                                    |                                                   |
| Remarks                                      |                                                     |                                                          |                                                     |                                     | ?                                                                                                    |                                                   |
| Please enter here                            | any remarks you wish our                            | Customer Service to take i<br>بة بك، لديك<br>ة العملاء   | nto account<br>يم البيانات الخاص<br>لباتك لفريق خدم | نبل مراجعة وتقد<br>فتيار إضافة متطا | ă.3                                                                                                    | 4. واصل بالضغط<br>على "التالى"<br>Previous Next   |

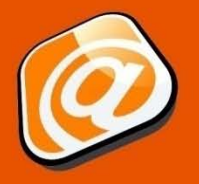

**Hapag-Lloyd** 

|                                             |                                                                                              | اب المراجعة والإتمام                  |
|---------------------------------------------|----------------------------------------------------------------------------------------------|---------------------------------------|
| Contact & Contract &<br>Reference Quotation | Routing &<br>Schedule     Cargo &<br>Equipment     Customs &<br>Remarks                      | Review & Booking<br>Complete Received |
| Contact and Reference                       | ظرة عامة على تفاصيل                                                                          | Previous                              |
| Customer                                    | Customer Reference ADELAIDE 20GP<br>Contact <sup>*</sup><br>Notification E-mail <sup>*</sup> | طلب الحج<br>بالنقر على "تحرير         |
| REYNELLA<br>AU - 5161                       | حده قبل تقديمها.                                                                             | کل بوابه علی                          |
| Contract and Quotation                      |                                                                                              | Ean Contact and Reference             |
| Quotation / Contract<br>No.*                | Valid 2013-07- Contractual Party<br>to 11                                                    |                                       |
|                                             | REYNELLA<br>AU - 5161                                                                        |                                       |
|                                             |                                                                                              | Edit Contract and Quotation           |

تقديم طلب الحجز

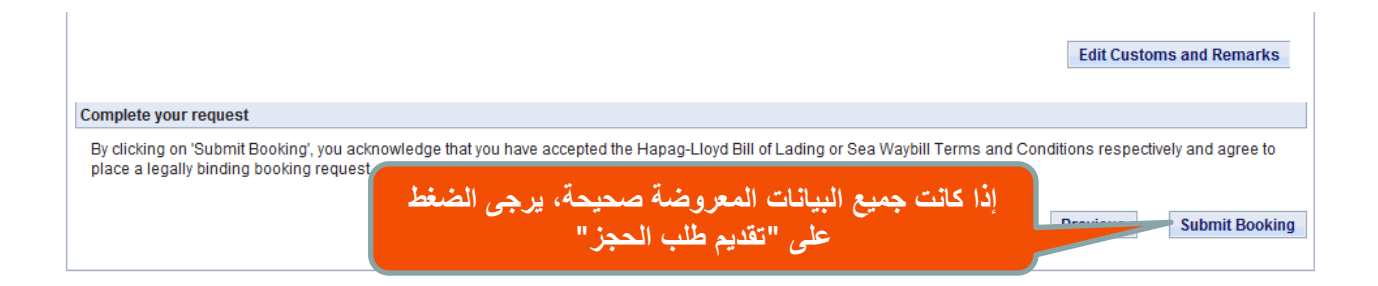

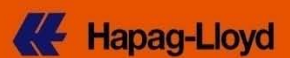

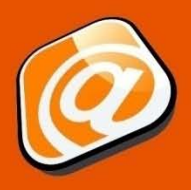

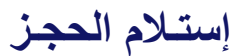

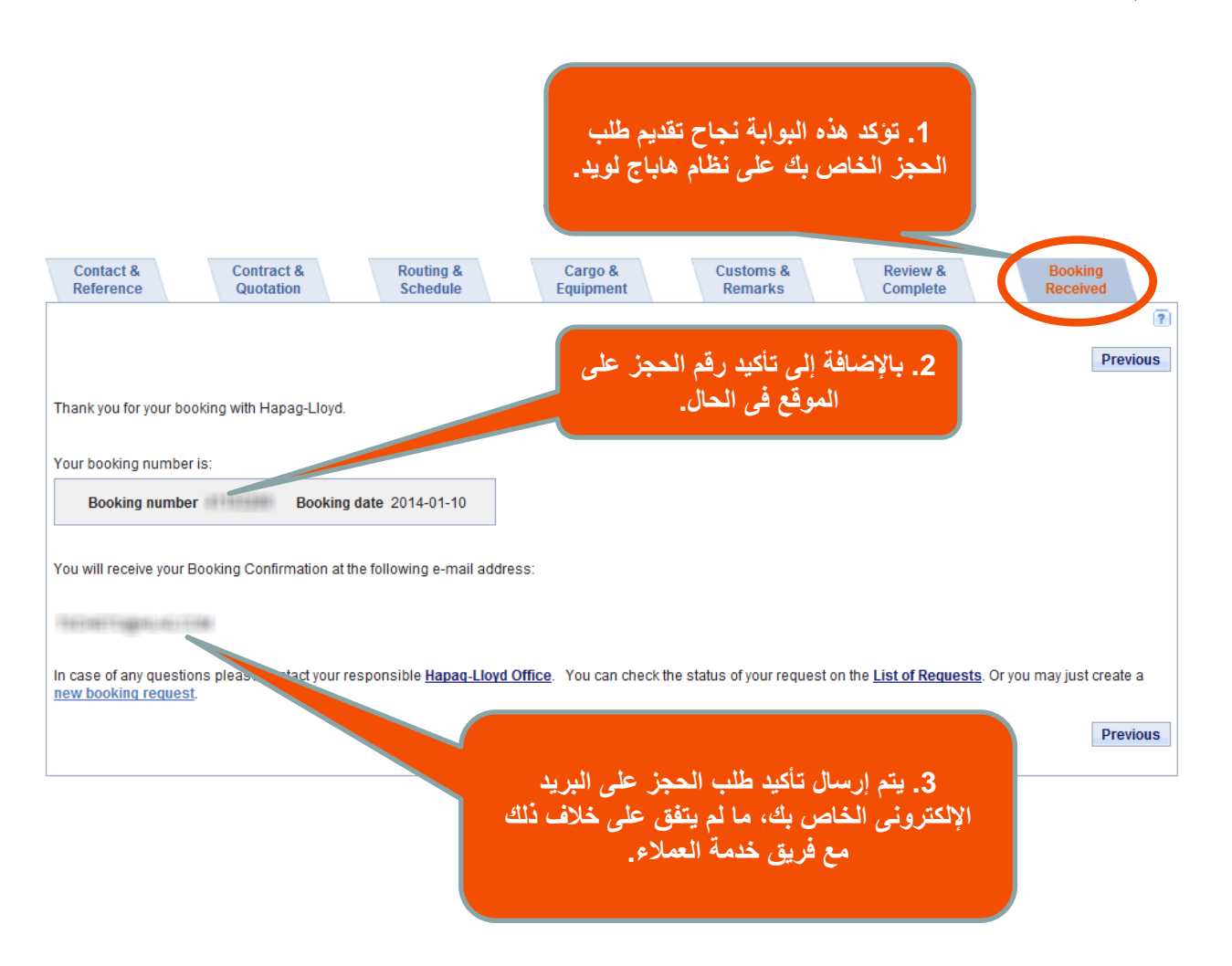

#### تنويه:

تعتبر المعلومات الواردة فيما سبق سرية ومرسلة للعميل بشكل شخصي. تداول هذه المعلومات إلى شخص آخر ، طرف ثالث أو إعادة إستخدامها كلياً أو جزئياً دون موافقة كتابية مسبقة من **هاباج لويد** يعد محظوراً.